## Swisscom Login-Daten

Benutzername:

Router Login-Daten

Passwort:

Benutzername:

Passwort:

admin

## Detailanleitung Ping-Tests

Der Ping-Test ist ein Dienstprogramm mit dem festgestellt wird, ob eine Zieladresse existiert und verbindungsbereit ist. Somit können Sie mit Hilfe des Ping-Tests überprüfen, ob die Kommunikation mit dem Internet unterbunden ist. Zusätzlich bietet es Ihnen die Möglichkeit Ihr Profil zu überprüfen.

- 1 Drücken Sie auf Ihrem Windows Computer «Start».
- 2 Geben Sie «cmd.exe» in das Suchfeld ein und starten Sie die Kommando-Eingabeaufforderung.

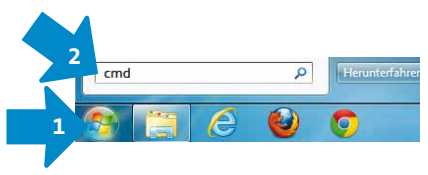

- 3 Geben Sie gemäss Ihrem bestellten M2M Profil «ping xx.xx.xx.xx» (IP-Adresse) ein.
  - Die Ping Tests dürfen nur bei dem von Ihnen gewähltem Profil erfolgreich sein.

| EFTPOS        | 153.46.253.7            |
|---------------|-------------------------|
| ProtectionNET | 212.243.175.174         |
| Utility       | 162.23.41.10            |
| Generic       | Alle obigen IP-Adressen |

C:\Windows\system32\cmd.exe icrosoft Windows [Vers. opyright (c) 2009 Micros 1.76011 t Corporation. Alle Rechte \Users\TAAMIPA: >ping 153.46.253.7 rt von 153.46.253.7: Bytes=32 Zeit=21ms TTL=121

## **Erfolgreicher Ping-Test:** Antwort von 153.46.253.7: Bytes=32 Zeit=21ms TTL=121

Öffentliche Adressen dürfen nicht erfolgreich sein.

| Swisscom.ch | 193.222.73.227 |
|-------------|----------------|
| Google.ch   | 172.217.21.131 |

Fehlgeschlagener Ping-Test: Zeitüberschreitung der Anforderung

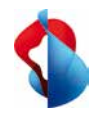

## M2M Wireline einrichten

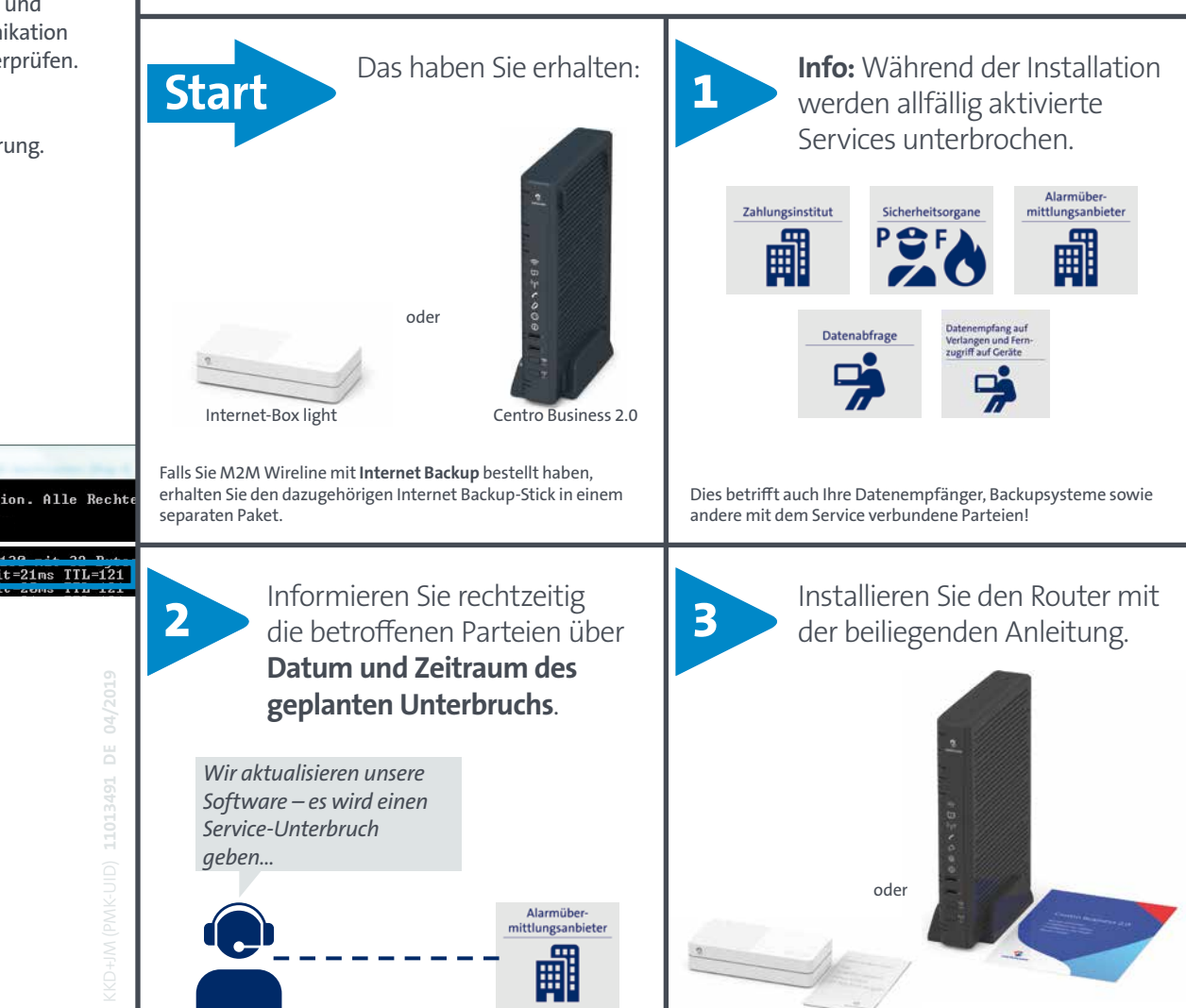

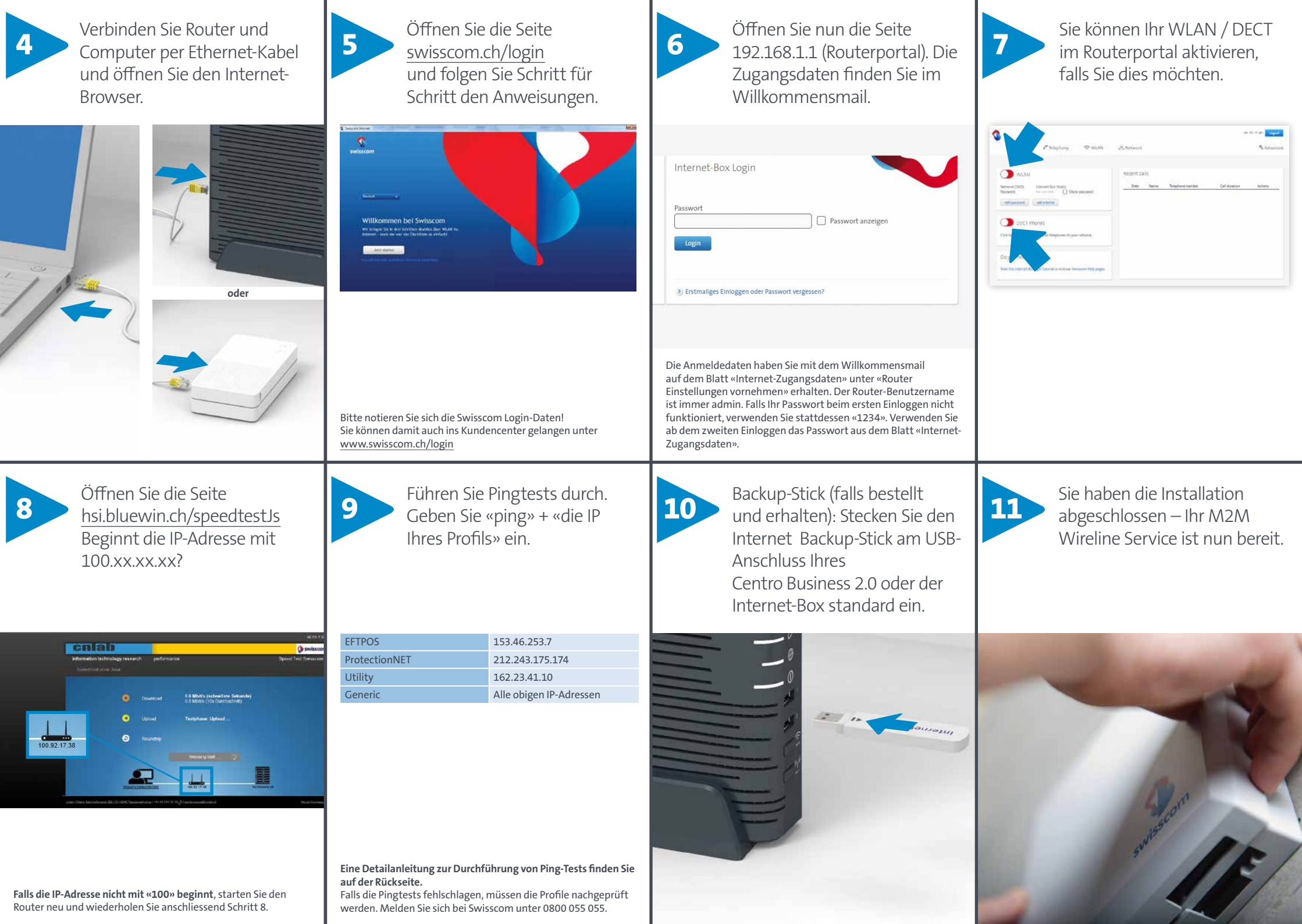